# Annonce Facebook: Instructions pour les Récipiendaires

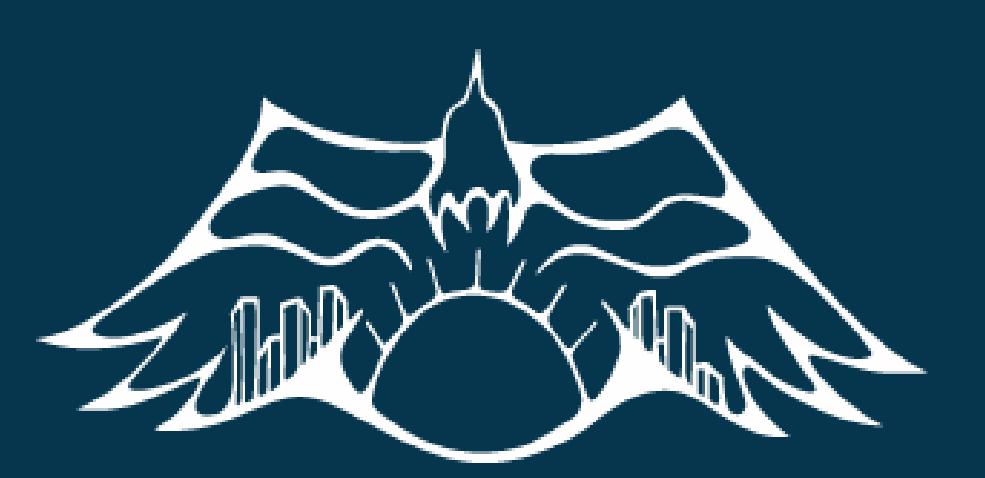

#### **#JEUNESENACTION** subvention de service communautaire

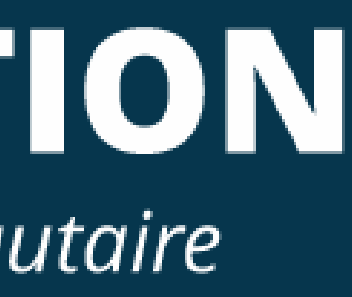

## Vous Aurez Besoin De.

- Accès à un ordinateur et une connexion Internet
- Un compte Facebook
- Une méthode de paiement
  - Paypal
  - Carte de Crédit
  - INTERAC

# COMMENÇONSI

|        | 🚱 Loizza 🛛 Home 🛛 Create 📑 🍘 🔔                                       |
|--------|----------------------------------------------------------------------|
| Cre    | ate                                                                  |
| i<br>I | Page<br>Connect and share with customers or fans                     |
| Ţ      | Ad<br>Advertise your business, brand or organization                 |
|        | <b>Group</b><br>Find people with shared interests                    |
|        | <b>Event</b><br>Bring people together with a public or private event |
|        | Marketplace listing<br>Sell items to people in your community        |
| 9      | Fundraiser<br>Raise money for a cause you care about                 |

#### APPUYEZ SUR "CRÉER" AU HAUT DE LA PAGE

#### ENSUITE SÉLECTIONNEZ "PAGE"

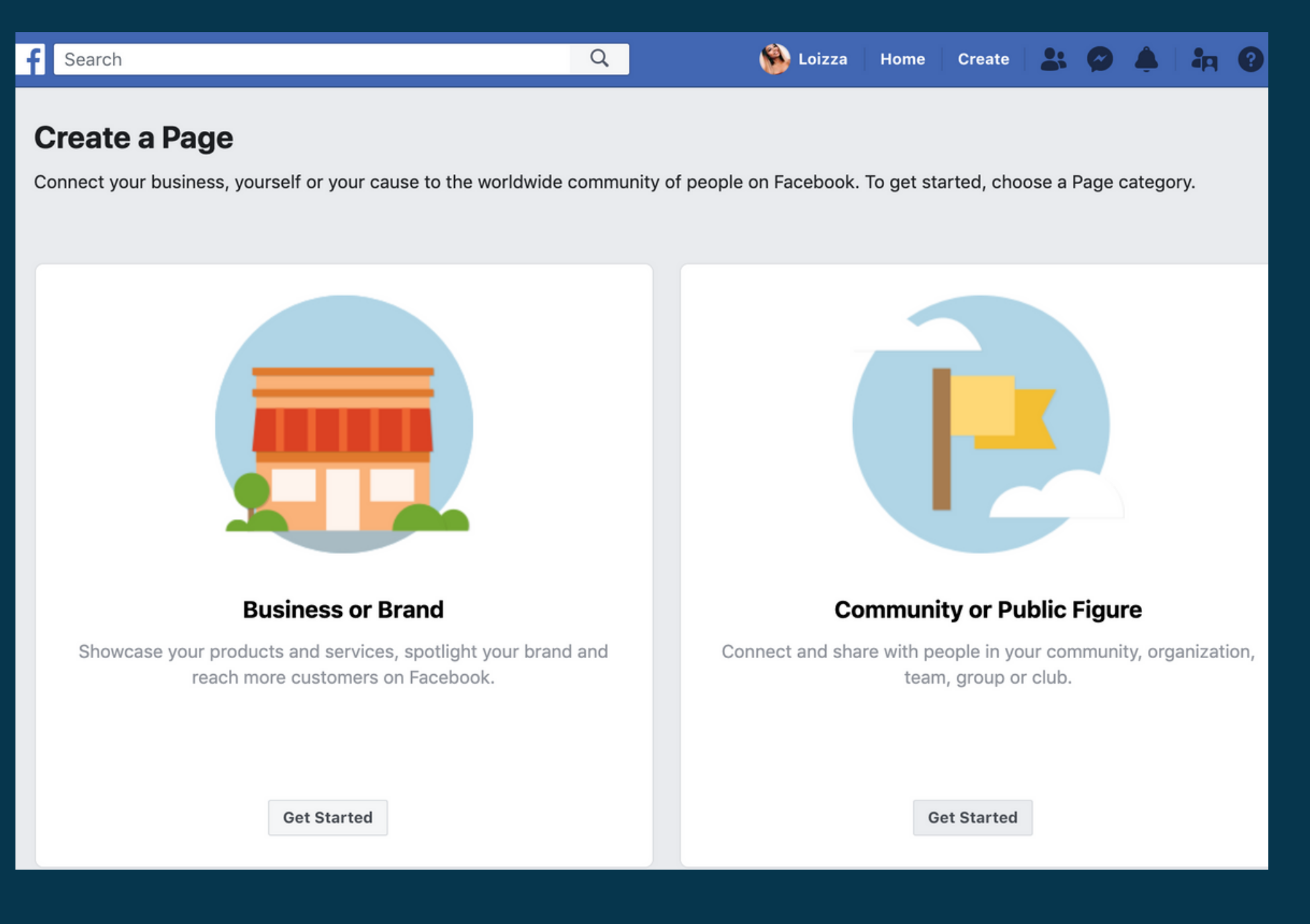

#### APPUYEZ SUR "DÉMARRER"

#### **Community or Public Figure**

Connect with people in your community and share news about what's important to you with a free Facebook Page.

| Page name |   |
|-----------|---|
| Test      |   |
| Category  |   |
| Community | ? |
|           |   |

When you create a Page on Facebook the Pages, Groups and Events Policies apply.

Continue

#### ÉCRIVEZ LE NOM DE VOTRE ÉVÉNEMENT ET SÉLECTIONNEZ LA CATÉGORIE CONVENABLE, ENSUITE APPUYEZ SUR "CONTINUER"

| Hel         | Add a Profile Picture<br>p people find your Page by adding a photo. |  |
|-------------|---------------------------------------------------------------------|--|
| •••••       |                                                                     |  |
|             |                                                                     |  |
| Step 1 of 2 | Skip 🖸 Upload a Profile Picture                                     |  |

TÉLÉCHARGEZ UNE PHOTO DE PROFIL POUR VOTRE ÉVÉNEMENT Step 2

| Pages with co | Add a Cover Photo<br>ver photos typically get more Page likes and visits. |
|---------------|---------------------------------------------------------------------------|
|               |                                                                           |
|               |                                                                           |
|               |                                                                           |
| 2 of 2        | Skip O Upload a Cover Photo                                               |

#### TÉLÉCHARGEZ UNE PHOTO DE COUVERTURE POUR VOTRE ÉVÉNEMENT

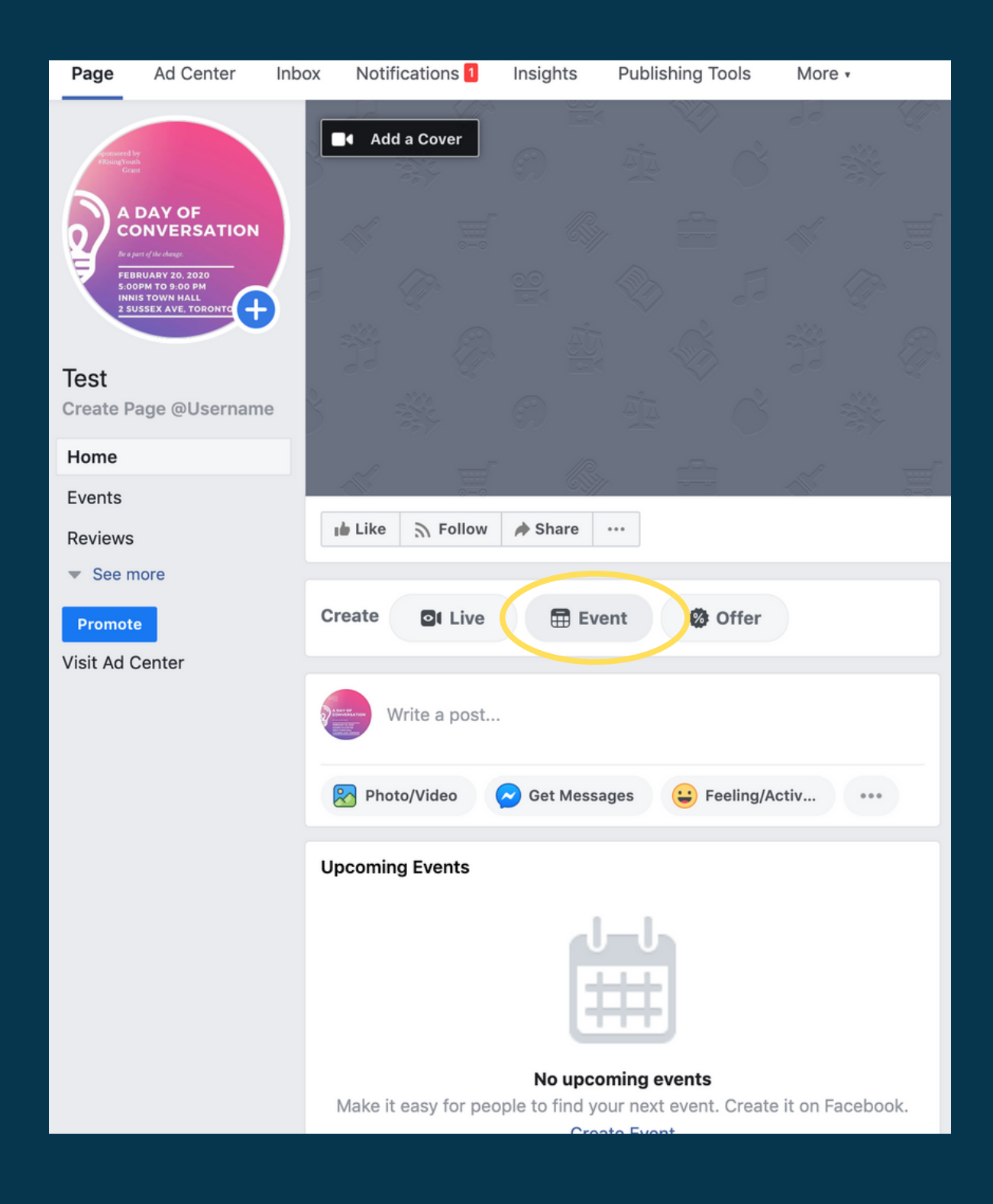

ENSUITE CRÉÉEZ UN NOUVEL ÉVÉNEMENT EN CLIQUANT SUR LE **BOUTON ENCERCLÉ CI-HAUT** 

| New Event by Test ×                               |                            |                   |       |            |          |
|---------------------------------------------------|----------------------------|-------------------|-------|------------|----------|
| Enter the following info                          | rmation to create yo       | our event.        |       |            |          |
| Event Photo or 🕜<br>Video                         | BE CREATIV                 | /El<br>O Change P | Photo | /Video     |          |
| Event Name                                        | Event                      |                   |       |            | 5 / 64   |
| Location 🗿                                        | ☑ TakingITGlobal           |                   |       |            |          |
| Description 🚯                                     | description                |                   |       |            |          |
| Category 🚯                                        | Literature                 |                   |       |            | -        |
| Frequency 🔞                                       | Occurs Once                |                   |       |            | •        |
|                                                   | Starts                     | 2/24/2020         | ***   | 12:00 PM 🕓 | EST      |
|                                                   | Ends                       | 2/24/2020         | ***   | 6:30 PM 🕓  | EST      |
| When you create an even and Events Policies apply | it on Facebook the P<br>7. | Pages, Groups     | S     | ave Draft  | ublish 🔻 |

#### AJOUTEZ UNE IMAGE, COMPLÉTEZ LES INFORMATIONS REQUISES ET **APPUYEZ SUR "PUBLIER"**

|                                                                                                    | Boost Event                                                                                                    |
|----------------------------------------------------------------------------------------------------|----------------------------------------------------------------------------------------------------|
| <complex-block><text></text></complex-block>                                                                                                    | INSIGHTS See More<br>INSIGHTS<br>Be More<br>Constant of the set of the set of the |
| <ul> <li>★ Interested ✓ Going</li> <li>♦ Share ▼ ···</li> <li>Monday, February 24, 2020 at 12 PM – 6:30 PM<br/>Next Week · 3–5°C Rain Showers</li> <li>TakingITGlobal</li> </ul> | Promotions       Advanced Options         Image: Constraint of the sector of the sector of                                                                       |
| About     Discussion       ✓ Write Post     Image: Add Photo/Video     Image: Add Photo/Video       ✓ Write something                                                            | RECOMMENDED ACTIONS  Reach More People, Share Your Event Help people find out about your event by sharing it in News Feed.  Share Event                                                                                                    |

POUR AJOUTER UN LIEN EVENTBRITE, APPUYEZ SUR LE BOUTON ENCERCLÉ CI-HAUT

| Edit Ever                     | nt                                 |                                                                                                    |
|-------------------------------|------------------------------------|----------------------------------------------------------------------------------------------------|
| $\odot$                       | Add C<br>You ca<br>to con          | Confirmation<br>an ask guests to reserve a spot and provide additional details<br>firm their attendance.                                                                                              |
| Ø                             | Add T<br>Add a                     | Ticket Link Ink to your ticketing website                                                                                                    |
| Ticke                         | t URL                              | https://www.eventbrite.ca/e/i-will-tickets-910998029                                                                                                    |
|                               |                                    | On Sale Now 🔻                                                                                                    |
| Options<br>Choose v<br>Post P | s<br>vho can<br>Permissi<br>Messag | post in your event   ons <ul> <li>Only admins can post</li> <li>Anyone can post</li> </ul> ging <li>People can ask questions about your event on Messenger</li> <li>St (1) St Jisplay guest list</li> |
| Cancel Ev                     | vent                               | Cancel Save                                                                                                    |

#### COLLEZ LE LIEN EVENTBRITE ET ENREGISTREZ

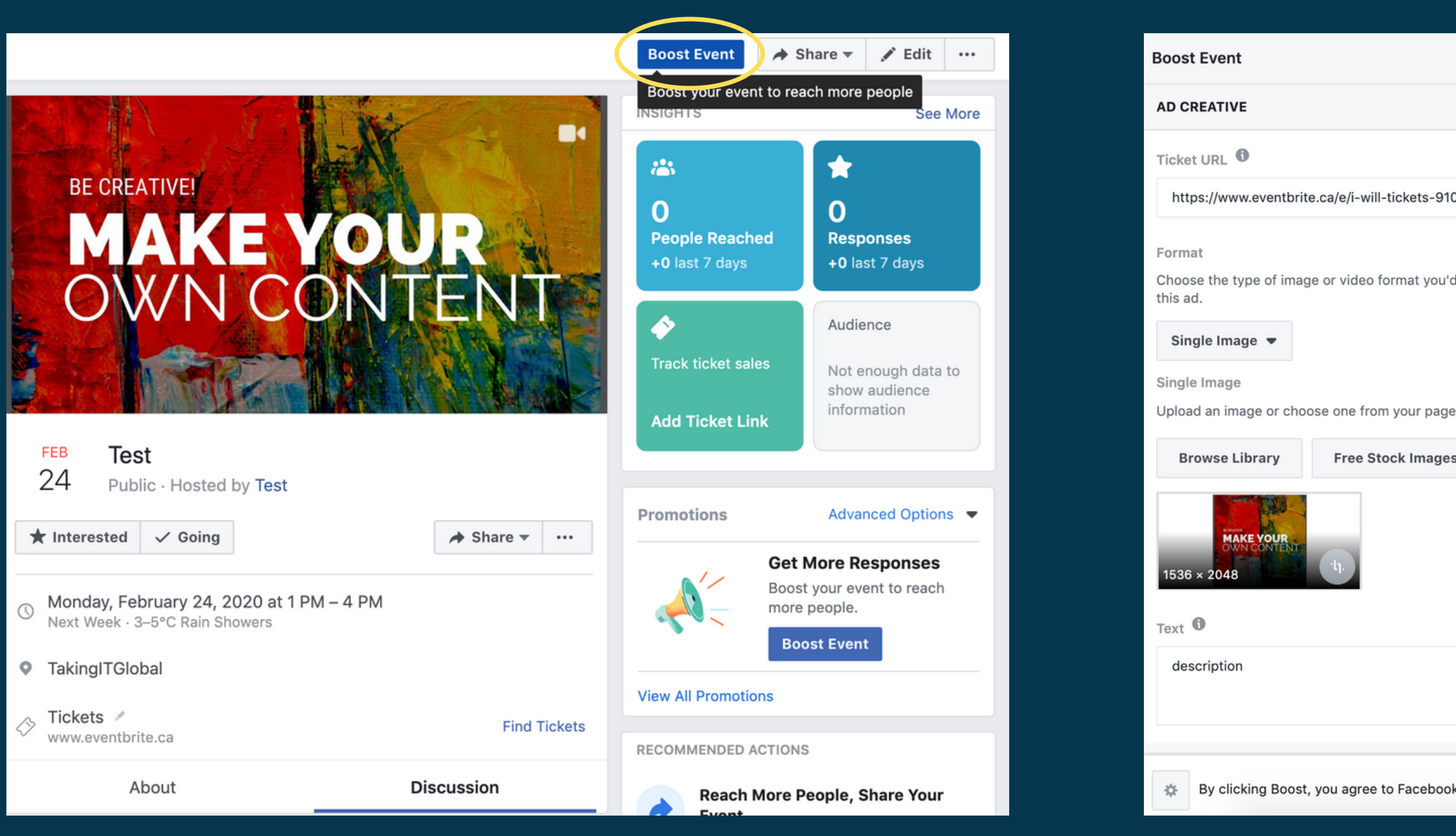

#### POUR DÉBUTER UNE ANNONCE, CLIQUER SUR "BOOSTER L'ÉVÉNEMENT"

|                         |              |                         |      |     |        | ~       |
|-------------------------|--------------|-------------------------|------|-----|--------|---------|
|                         | Preview:     | Desktop News Fee        | ed ▼ |     |        |         |
| 000802062               |              | Test<br>Sponsored · 🔇   |      |     |        |         |
| 099802963               | descrip      | otion                   |      |     |        |         |
| 'd like to use in       |              | BE CREATIVE!            | EY   |     | IR     |         |
| e                       | 1            | ONY/N                   | ICO  | NIT | ENT    | A COLOR |
| <b>!S</b>               | Ì            |                         |      |     |        |         |
|                         | MON,         | FEB 24 AT 12 PM         |      |     |        |         |
| 11 / 90                 | Ever<br>even | n <b>t</b><br>tbrite.ca |      |     | Get T  | ickets  |
|                         |              |                         |      |     |        |         |
| ok's Terms & Conditions | Help Ce      | nter                    |      |     | Cancel | Boost   |

#### UNE PAGE APPARAÎTRA QUI VOUS PERMETTRA DE SÉLECTIONNER LES INFORMATIONS À ANNONCER

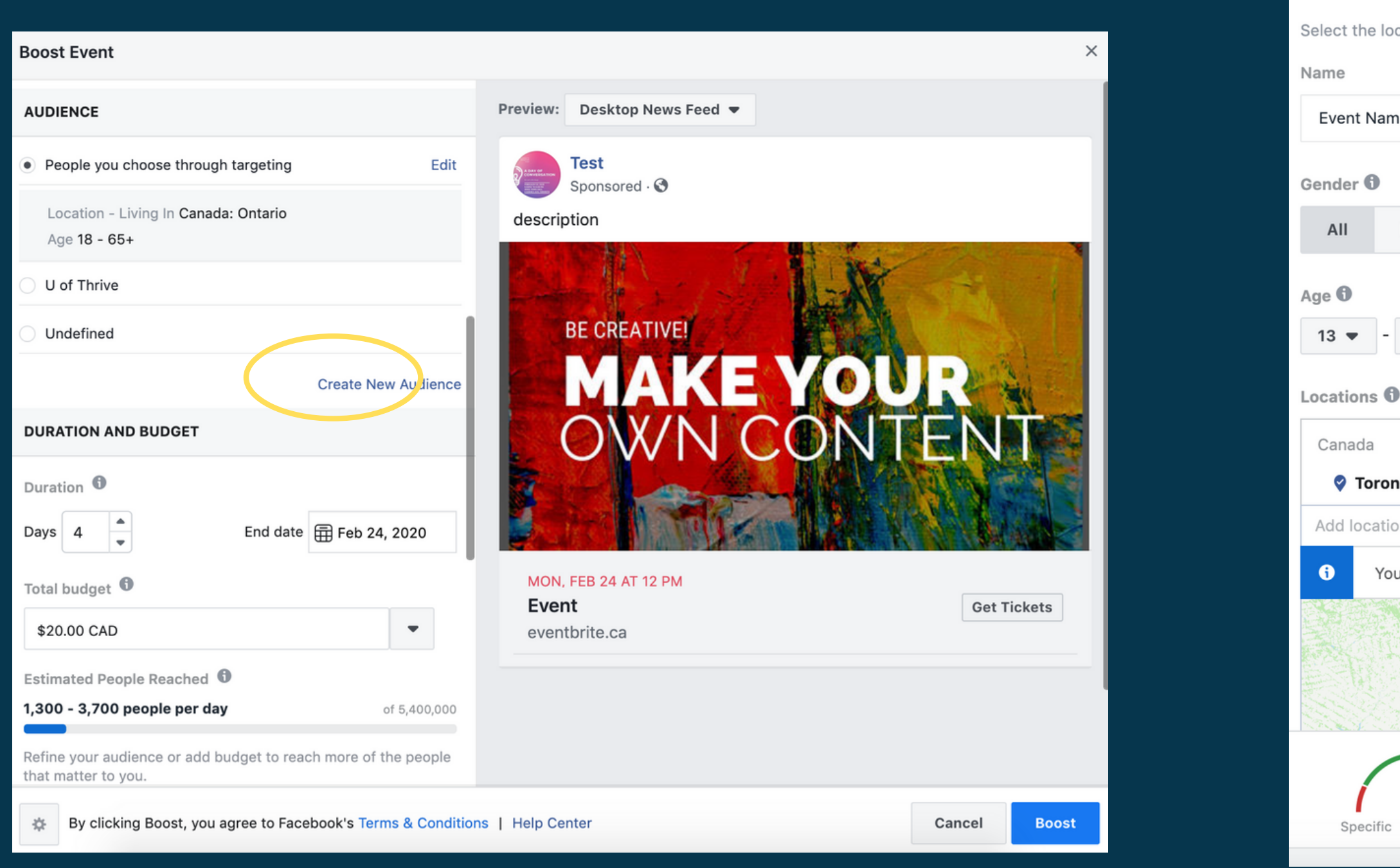

#### APPUYEZ SUR "CRÉER UN NOUVEAU PUBLIC CIBLE"

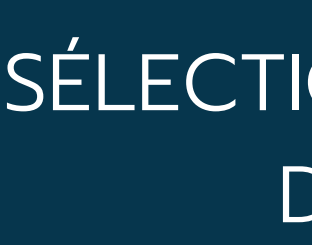

#### **Create Audience**

Select the location, age, gender and interests of people you want to reach with your ad.

×

| e                                                                                                    |   |
|----------------------------------------------------------------------------------------------------|---|
|                                                                                                    |   |
| Men Women                                                                                              |   |
|                                                                                                    |   |
| 36 🔻                                                                                                   |   |
|                                                                                                    |   |
| <b>to, Ontario</b> + 25mi <del>▼</del>                                                                 |   |
| ns                                                                                                    |   |
| r audience location has been changed from Ontario to Toronto. Undo Change                              | × |
| Newmarket                                                                                              |   |
| Hill Markham Viav                                                                                      |   |
| Hill Markham Ajax<br>Vaughan Pickering –                                                               |   |
| Vaughan<br>Vaughan<br>Pickering<br>Brampton<br>Your audience size is <b>defined</b> . Good job!        |   |
| Your audience size is <b>defined</b> . Good job!<br>Potential Audience Size: 1,600,000 people <b>1</b> |   |

#### SÉLECTIONNEZ LES DÉMOGRAPHIQUES DE VOTRE PUBLIC CIBLE

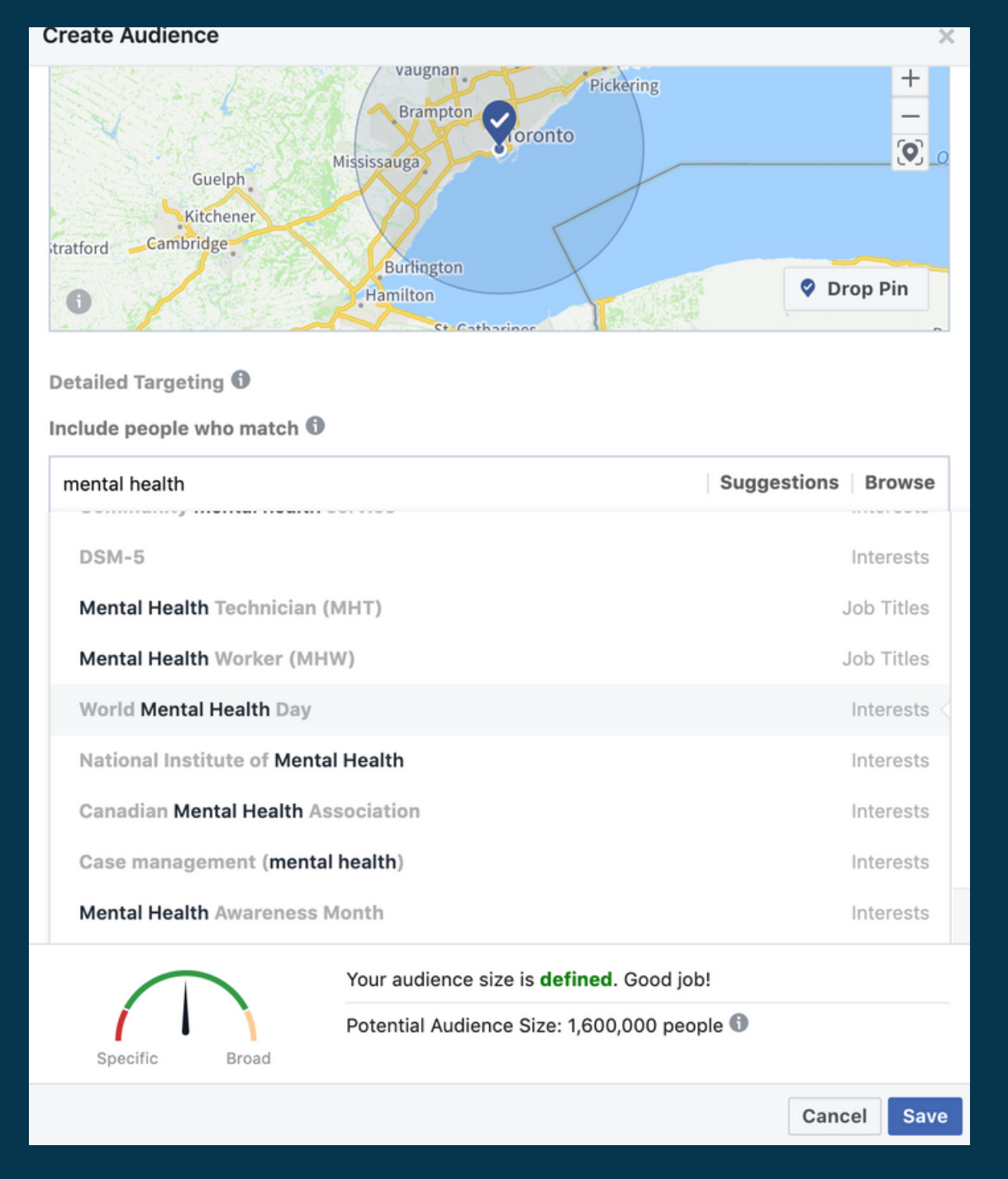

VOUS VERREZ PLUS **D'OPTONS POUR** PERSONNALISER L'ANNONCE EN BAS DE

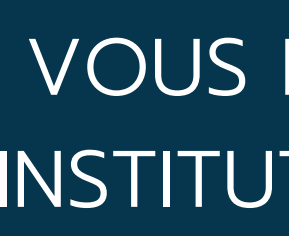

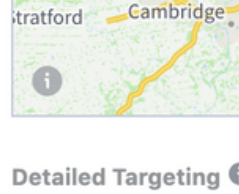

Guel

Kitche

Create Audience

Include people who

Interests > Addition

World Mental H

university of toronto

University of Toro

University of Toro University of Toro University of Toro

University of Toro

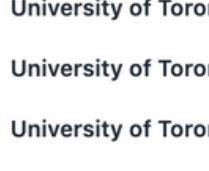

|                            |                                                                                     |             | ×             |
|----------------------------|-------------------------------------------------------------------------------------|-------------|---------------|
| n<br>ler                   | Vaugnan<br>Brampton<br>Vississauga<br>Burlington<br>Hamilton                        | S Drop F    | +<br>-<br>© 0 |
| )<br>match ()              |                                                                                     |             |               |
| al Interests<br>lealth Day |                                                                                     |             |               |
| <b>)</b>                   | Sugges                                                                              | tions Br    | owse          |
| onto                       |                                                                                     | Sc          | hools $<$     |
| onto                       |                                                                                     | Emplo       | oyers         |
| onto                       |                                                                                     | Inte        | rests         |
| onto Missis                | sauga                                                                               | Scl         | hools         |
| onto Missis                | sauga                                                                               | Inte        | rests         |
| onto Scarb                 | orough                                                                              | Inte        | rests         |
|                            | Your audience selection is <b>too specific</b> for your a<br>Try making it broader. | ds to be sh | iown.         |
| road                       | Potential Audience Size: Fewer than 1,000 people                                    | 0           |               |
|                            |                                                                                     | Cancel      | Save          |

#### VOUS POUVEZ INCLURE DES INSTITUTIONS, DES THÈMES ET AUTRES

| Create Audience                                                                                                    |                                                                                    |
|----------------------------------------------------------------------------------------------------|------------------------------------------------------------------------------------|
| Contraction of the second second second second second second second second second second second second second s                                                             |                                                                                    |
| Detailed Targeting                                                                                                    |                                                                                    |
| Include people who match                                                                                                    |                                                                                    |
| Demographics > Education > Schools                                                                                                    |                                                                                    |
| University of Toronto                                                                                                    |                                                                                    |
| Interests > Additional Interests                                                                                                    |                                                                                    |
| Canadian Mental Health Association                                                                                                    |                                                                                    |
| Health & wellness                                                                                                    |                                                                                    |
| Student                                                                                                    |                                                                                    |
| World Mental Health Day                                                                                                    |                                                                                    |
|                                                                                                    |                                                                                    |
| Add demographics, interests or behaviors                                                                                                    | Suggestions Browse                                                                 |
| Add demographics, interests or behaviors Physical fitness                                                                                                    | Suggestions Browse                                                                 |
| Add demographics, interests or behaviors Physical fitness Mental health counselor                                                                                           | Suggestions Browse                                                                 |
| Add demographics, interests or behaviors Physical fitness Mental health counselor Ryerson University                                                                        | Suggestions Browse                                                                 |
| Add demographics, interests or behaviors Physical fitness Mental health counselor Ryerson University George Brown College                                                   | Suggestions Browse                                                                 |
| Add demographics, interests or behaviors         Physical fitness         Mental health counselor         Ryerson University         George Brown College         Education | Suggestions Browse<br>Interests<br>Job Titles<br>Interests<br>Schools<br>Interests |
| Add demographics, interests or behaviors   Physical fitness   Mental health counselor   Ryerson University   George Brown College   Education   Mindfulness                 | Suggestions Browse<br>Interests<br>Job Titles<br>Interests<br>Schools<br>Interests |

Interests Your audience size is defined. Good job! Potential Audience Size: 680,000 people 🕕 Specific Broad Save Cancel

ASSUREZ-VOUS QUE LES INFORMATIONS SONT CORRECTES ET ENREGISTREZ

| Boost Event                                                                                                    |           |  |  |  |
|----------------------------------------------------------------------------------------------------|-----------|--|--|--|
| Duration 0                                                                                                    |           |  |  |  |
| Days 4 End date                                                                                                    | 🖶 Feb     |  |  |  |
| Total budget                                                                                                    |           |  |  |  |
| \$60.00 CAD                                                                                                    |           |  |  |  |
| Estimated People Reached                                                                                                |           |  |  |  |
| 1,200 - 3,600 people per day                                                                                            |           |  |  |  |
| Refine your audience or add budget to reach more of that matter to you.<br>You will spend \$15.00 per day. This ad will |           |  |  |  |
| days, ending on Feb 24, 2020.                                                                                           |           |  |  |  |
| TRACKING CONVERSIONS                                                                                                    |           |  |  |  |
| Facebook Pixel                                                                                                    |           |  |  |  |
| PAYMENT                                                                                                    |           |  |  |  |
| Currency                                                                                                    |           |  |  |  |
| Canadian Dollar 🔻                                                                                                    |           |  |  |  |
| By clicking Boost, you agree to Face                                                                                    | ebook's T |  |  |  |

#### SÉLECTIONNEZ LA DURÉE DE L'ANNONCE, LE BUDGET TOTAL (EN CAD) ET APPUYEZ SUR "BOOST".

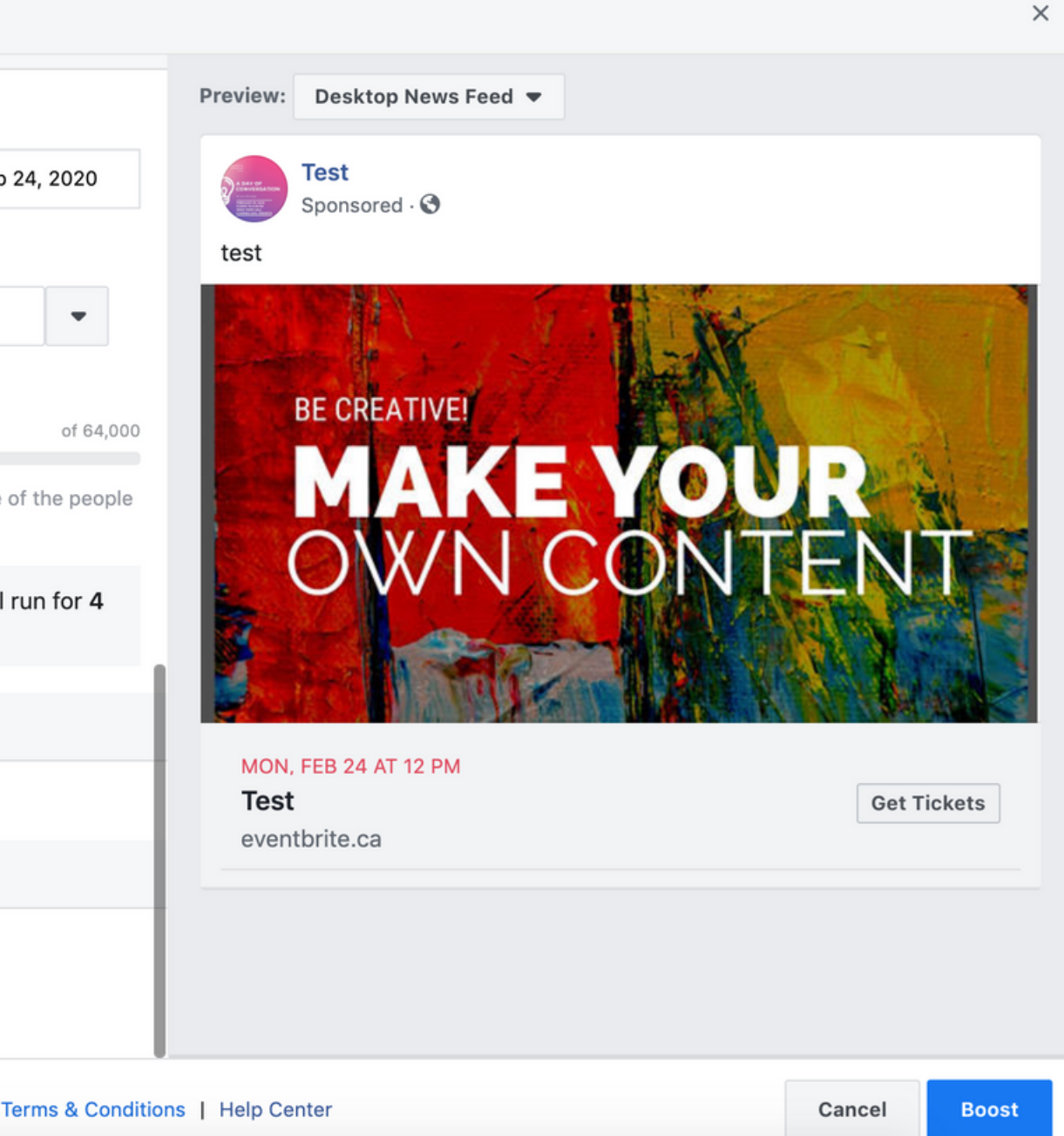

| Enter Ad Account Information                                                  | ×     |  |
|-------------------------------------------------------------------------------|-------|--|
| Before confirming a payment method, please provide the following information. |       |  |
| Province                                                                      |       |  |
| Select Province                                                               |       |  |
| Your country is set to <b>Canada</b> and your currency is <b>CAD</b> . Change |       |  |
| Cancel                                                                        | tinue |  |

UNE PAGE APPARAÎTRE POUR PROCÉDER AU PAIEMENT. SÉLECTIONNEZ VOTRE PROVINCE ET CLIQUEZ SUR "CONTINUER"

| Select a Payment Method                                                                                      | Help            |  |
|----------------------------------------------------------------------------------------------------|-----------------|--|
| Add a new payment method to your Facebook Ads account · Terms<br>Apply<br>Show payment methods for: Canada 👻 |                 |  |
| Credit or Debit Card  Name on Card                                                                           |                 |  |
| Card Number                                                                                                  | Expiration      |  |
| Security Code 🚯 Billing Zip Code                                                                             |                 |  |
| O PayPal                                                                                                    | PayPal          |  |
| O INTERAC Online                                                                                             | <b>Manual</b>   |  |
| Your payment info is stored securely. Learn More.                                                            |                 |  |
| I have a coupon to redeem [?]                                                                                | Cancel Continue |  |

#### REMPLISSEZ LA MÉTHODE DE PAIEMENT ET CLIQUEZ SUR "CONTINUER"

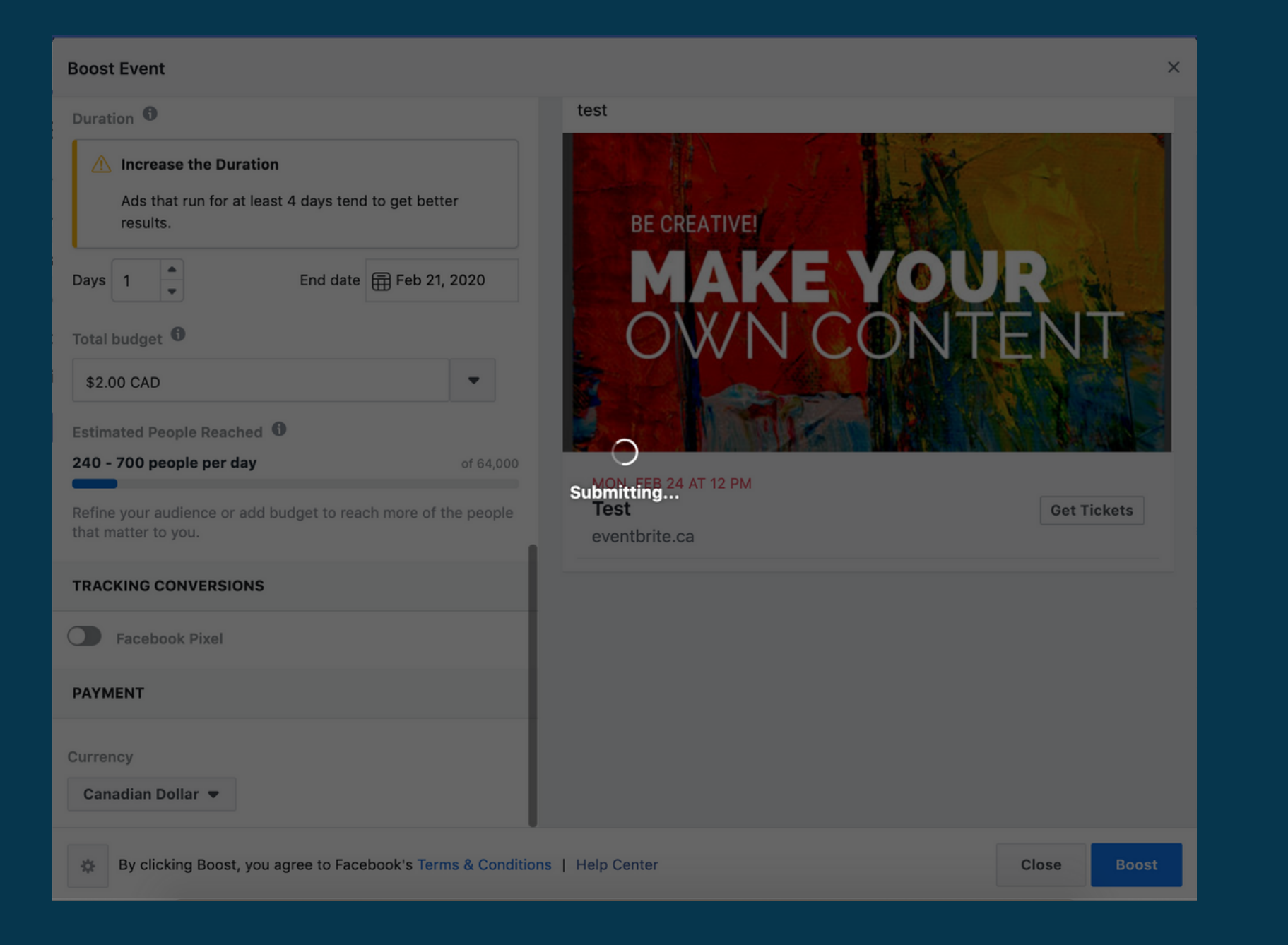

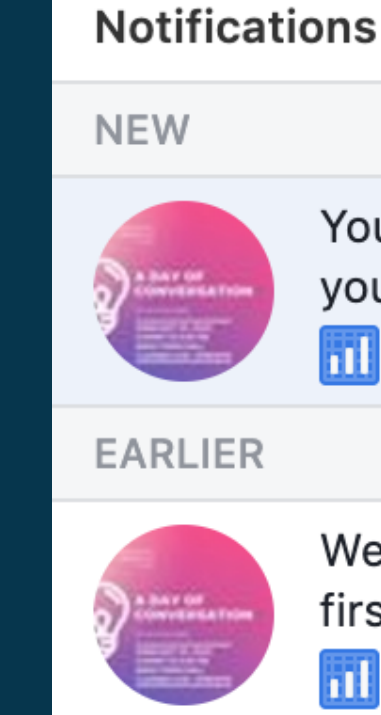

#### LA PAGE SE RAFRAÎCHIRA

Mark All as Read · Settings

Your first ad for Test is approved! We'll let you know when you start getting results.

📶 6m

Welcome to Facebook Ads! We'll let you know when your first ad is approved.

**1**h

#### VOTRE ANNONCE SERA ENSUITE RÉVISÉE, ET VOUS RECEVREZ UNE NOTIFICATION LORSQU'ELLE SERA APPROUVÉE ET PUBLIÉE.

# FOLLOW US!

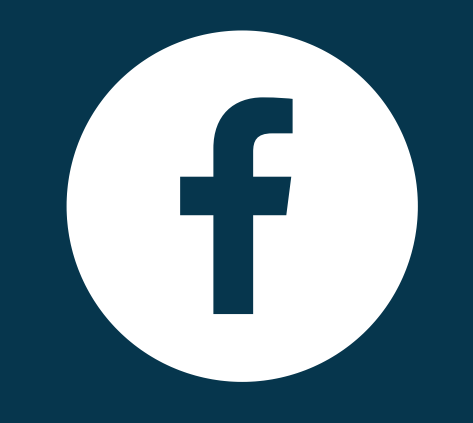

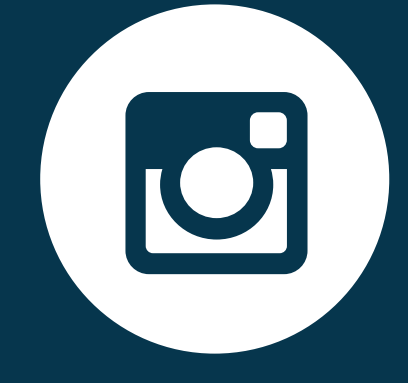

#### FACEBOOK

#### facebook.com/TakingITGlobal

INSTAGRAM

@RisingYouthTIG

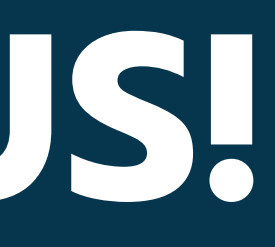

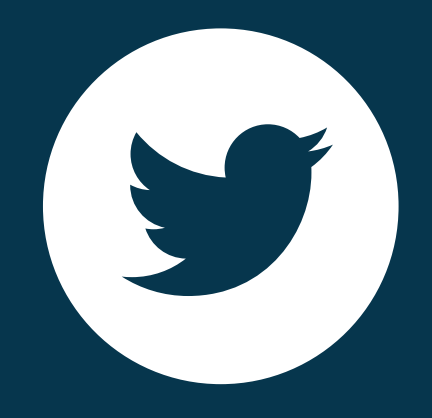

### TWITTER

@takinglTglobal